## Bien débuter dans l'élevage bovin

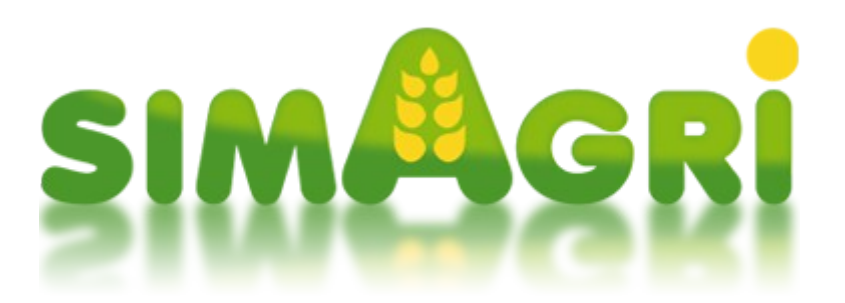

Vous êtes nombreux à vouloir vous lancer dans l'élevage bovin. Vous trouverez dans cette aide, des informations pour vous aidez à bien débuter. Attention tout de même, l'élevage des bovins se fait sur le **long terme**. Un veau né au bout de 63 jours, et devient ensuite adulte après 252 jours. Si vous optez pour ce type d'élevage, vous serez sur SimAgri pendant presque un an !!! Vous pourrez parallèlement à cet élevage faire des lapins ou volailles par exemple, les cycles sont beaucoup plus rapides.

## Sommaire :

Les bases à connaître

Étape 1-1 construction du bâtiment d'élevage

Étape 1-2 : achat/remplissage d'une cuve à eau

Étape 1-3 : construction d'un silo

Étape 1-4 : les unités utilisées dans SimAgri

<u>Étape 1-5 : vendre des PA</u>

Étape 1-6 : construire une aire de stockage paille/foin

<u>Étape 2-1 : achat d'un tracteur</u>

Étape 2-2 : construction d'une cuve à carburant HVC

Étape 2-3 : remplir la cuve à carburant HVC

Étape 2-4 : transférer le carburant HVC vers le réservoir global

Étape 2-5 : achat d'une bétaillère

Étape 3-1 : achat d'une benne

Étape 3-2 : achat d'un plateau

<u>Étape 3-2 : achat d'un plateau</u>

Étape 3-4 : achat de la paille (pour la litière)

Étape 4-1 : construire une fosse à fumier

Étape 4-2 : choisir un nom de domaine pour mon exploitation

Étape 4-3 : choisir vos bovins

Étape 4-4 : actions liées à votre choix pour l'élevage bovins (laitières/allaitantes)

Étape 5-1 : achetez vos 5 premiers bovins (laitières/allaitantes)

# Les bases à connaître :

-Les différents animaux :

**Taureau** : c'est le mâle. Il sert à la reproduction. Un taureau devient reproducteur à partir de 3 ans.

**Vache** : c'est la femelle. Elle donne naissance à un veau (voir deux veaux), une fois par an. Elle produit aussi du lait. Tout cela se fait à partir de 3 ans. La première mise bas a lieu à 3 ans et la gestation dure 9 mois.

*Taurillon* : c'est un futur taureau. Il a entre 1 an et 3 ans. A partir de 3 ans il devient taureau.

**Génisse** : c'est une future vache. Elle n'a pas encore eut de veau. Elle a entre 1 an et 3 ans. A 27 mois (donc 2 ans et 3 mois) elle pourra être inséminée pour la première fois.

*Veau* : c'est le petit de la vache. Il a entre 0 et 12 mois.

Vous remarquerez que l'élevage des bovins se fait sur le long terme. Par exemple, entre le moment ou vous inséminez une vache, et la naissance du veau, il faudra attendre 63 jours. Ce veau deviendra adulte 252 jours plus tard.

-Le bâtiment d'élevage :

Le hangar.

-Les surfaces (sous hangar) :

Surface nécessaire par animal (en m2) :

- Taureau : 15
- Vache : 12
- Taurillon: 8
- Génisse : 8
- Veau : 5

<u>-Les spécificités des races :</u>

Il existe deux grandes familles chez les bovins.

Les races allaitantes, orientées viande, ces races sont destinées à l'engraissement. Rustique, elles peuvent passer l'hiver au pré.

Les races laitières, orientées lait, ces races sont destinées avant tout à la production laitière.

## Bien débuter :

Pour bien débuter, il est important de ne pas voir grand dès le début. Il ne sert à rien d'acheter 20 vaches sans prêter attention à la race, sans avoir le bâtiment, les aliments...

Il faut donc commencer tranquillement. Nous partirons donc sur une base de **<u>5 vaches</u>**, pour commencer votre élevage.

# <u>JOUR 1 :</u>

Étape 1-1 : construction du bâtiment d'élevage :

Avant toute chose, il va vous falloir le bâtiment d'élevage, en l'occurrence, le **hangar**. Nous allons partir sur deux hangars de 50m<sup>2</sup> chacun. Vous pouvez commencer par construire un hangar de 50m<sup>2</sup> (*Onglet Bâtiments-->Tableau de bord-->Construire un nouveau bâtiment*).

Sélectionnez Hangar, la surface (50m<sup>2</sup>), et Établir le devis. Confirmez le devis pour commencer les travaux.

Il vous en coûtera 1500 euros, et le délai de construction est compris entre 4 et 6 jours. Répétez l'opération pour avoir le second hangar.

Sur la page Mes bâtiments, vous pourrez voir vos deux hangars en construction. Profitez-en pour les renommer, en cliquant sur l'icône  $\checkmark$ . Renommez les en Hangar 1 et Hangar 2  $\checkmark$ .

| Ordonner les bâtiments     Capacité total     Capacité total |   |            |              |                                                  |       |    |        |  |
|--------------------------------------------------------------|---|------------|--------------|--------------------------------------------------|-------|----|--------|--|
|                                                              | 8 | P Batiment |              | Remplissage                                      | Usure | d' | Action |  |
|                                                              |   | hangar 1 🔎 | <b>50</b> m² | Hangar en construction Terminé(e) dans 6 jour(s) |       |    | ۲      |  |
|                                                              |   | Hangar 2 🇪 | <b>50</b> m² | Hangar en construction Terminé(e) dans 4 jour(s) |       |    | ۲      |  |
|                                                              | P |            |              |                                                  |       |    |        |  |

Il vous faut maintenant attendre la fin des travaux pour pouvoir utiliser les hangars (n'achetez pas encore les animaux). Avec ces deux hangars, qui représentent  $100m^2$ , vous pourrez par la suite y mettre vos 5 vaches qui auront besoin de  $60m^2$  (5 X  $12m^2$ ). Si par la suite vous avez des veaux qui naissent, ceux-ci occuperons  $25m^2$  en plus (5 X  $5m^2$ ). Vous aurez donc  $85m^2$  occupés par vos bovins.

**Attention :** Il est important de respecter les surfaces pour les animaux, faute de quoi, ils meurent. De même, en cas de naissance, si vous n'avez pas suffisamment de place dans le hangar où se trouvent les vaches, les naissances n'ont pas lieu, vous perdez donc les veaux.

## Étape 1-2 : achat/remplissage d'une cuve à eau :

Vos vaches vont avoir besoin d'eau. Les animaux élevés dans un bâtiment, s'abreuvent grâce à une **cuve à eau** qui alimente des abreuvoirs. Une vache boit 200 litres d'eau chaque jour.

Achetez une Cuve à eau de 10 000 litres (Onglet Bâtiments-->Tableau de bord-->Construire un nouvel accessoire).

Sélectionnez Cuve à eau, la capacité (10 000 litres), et Établir le devis. Confirmez le devis pour commencer les travaux.

Il vous en coûtera 1000 euros, et la construction est immédiate.

Votre Cuve à eau apparaît désormais dans vos Accessoires. Profitez-en pour la renommer, en cliquant sur l'icône  $\checkmark$ . Renommez la en Cuve à eau principale  $\checkmark$ .

Maintenant, nous allons remplir la Cuve à eau. Pour cela, <u>cliquez sur Cuve à eau principale</u>, afin d'accéder à la fiche détaillée de votre cuve. A l'aide du menu déroulant, choisissez ensuite de remplir votre Cuve à eau de 10 000 litres, et validez votre choix en cliquant sur **Remplir**. Il vous en coûtera 26 euros.

| Capacité tota |                                |                 |                           |       | 00 / 1         | 0 000 litre(s) |
|---------------|--------------------------------|-----------------|---------------------------|-------|----------------|----------------|
| 8             | Accessoire                     | Capacité        | Remplissage               | Usure | d <sup>e</sup> | Action         |
|               | <u>Cuve à eau principale</u> 🖍 | 10 000 litre(s) | <b>10 000.00</b> litre(s) | 0%    | P              | ۲              |
| 8             |                                |                 |                           |       |                |                |

Notez que vous pourrez à partir d'une Cuve à eau qui contient de l'eau, remplir une tonne à eau (pour l'instant nous laisserons cette option de côté).

**Attention :** Il est important de toujours avoir de l'eau dans la ou les cuves, afin que les animaux puissent boire. Au bout de plusieurs jours sans eau, les animaux meurent. Une cuve à eau se remplie au robinet (comme fait précédemment) ou avec l'eau de pluie. Dans ce cas là, le remplissage est fonction de la quantité d'eau tombée, et du nombre de bâtiment présent dans la ferme (surface totale). Les animaux élevés sous le hangar boivent automatiquement.

#### Étape 1-3 : construction d'un silo :

Le silo vous permet de stocker <u>un type de marchandise</u> (blé, orge, pois...), destiné à l'alimentation animale. On ne peut pas mélanger plusieurs marchandises dans un même silo. Par contre, il est possible d'y stocker une ration complète, qui elle, contient tous les aliments. C'est sur une **ration complète** que nous allons partir, pour nourrir vos vaches.

Construisez un silo de 10 tonnes (Onglet Bâtiments-->Tableau de bord-->Construire un nouveau bâtiment).

Sélectionnez Silo, la capacité (10 tonnes), et Établir le devis. Confirmez le devis pour commencer les travaux.

Il vous en coûtera 2500 euros, et le délai de construction va de 1 à 2 jours.

Votre Silo apparaît désormais dans vos Bâtiments. Profitez-en pour la renommer, en cliquant sur l'icône 

→. Renommez le en Silo ration bovins 

.

| ÷                    | Ordonner | Capacité totale | : 0.00 /     | 10 tonne(s)                   |             |       |       |        |
|----------------------|----------|-----------------|--------------|-------------------------------|-------------|-------|-------|--------|
|                      | 8        | Batiment        | Capacité     | Remplissage                   | Marchandise | Usure | de la | Action |
| Silo ration bovins 🔎 |          | 10 tonne(s)     | Silo en cons | truction Terminé(e) dans 1 jo | ur(s)       |       | ۲     |        |
|                      | P        |                 |              |                               |             |       |       |        |

Avec une capacité de 10 tonnes, vous pourrez stocker l'équivalent d'un peu plus de 10 jours d'alimentation pour vos 5 vaches.

A ce stade, vous avez déjà bien avancé dans votre installation et création d'un élevage bovins. Les principaux bâtiments et accessoires sont achetés. Faisons une petite pause pour ce qui concerne la partie élevage, et tournons nous vers les Unités utilisées dans SimAgri.

## Étape 1-4 : les unités utilisées dans SimAgri:

Les unités de temps :

- 1 semaine réelle représente 1 mois dans SimAgri (soit 7 jours, du lundi au dimanche)
- 12 semaines réelles représentent donc 12 mois dans SimAgri (soit 7 jours \* 12 semaines = 84 jours)
- 12 semaines réelles représentent donc une année SimAgri (84 jours)

<u>1 jours SimAgri = 1 jour réel</u>

Il faudra donc compter presque **3 mois réels (84 jours)** pour réaliser une année SimAgri, et voir ainsi passer les 12 mois et les 4 saisons d'une année réelle.

# Le temps nécessaire pour réaliser les différentes actions du jeu est exprimé en point d'action (PA).

Chaque jour vous disposez de **35 PA** pour réaliser tous les travaux dans votre exploitation agricole. Tout ce que vous êtes amenés à faire dans SimAgri vous demande un certain nombre de Point d'Action. Que se soit, conduire un tracteur, nourrir vos animaux, rentrer de la paille, moissonner, traire vos vaches ... tout cela vous coûtera des PA. Vous pourrez aussi embaucher un employé agricole qui vous permettra d'augmenter vos PA.

Les unités de mesure :

-La superficie des champs, prés, vergers, prairies boisées, forêts est exprimée en hectare (ha) :

1 hectare (ha) = 10 000 m2 (100 mètres \* 100 mètres)

-La superficie des parcelles maraîchères et viticoles est exprimée en mètre carré (m<sup>2</sup>)

-Le rendement des cultures céréalières, fourragères ou oléo protéagineuses est exprimé en tonne par hectare (t/ha)

-Le rendement des cultures maraîchères est exprimé en kilo par mètre carré (kg/m<sup>2</sup>)

-Le rendement viticole est exprimé en kilo par hectare (kg/ha)

-Pour le stockage et la vente des récoltes, on utilise la tonne (t) ou le litre (l):

1 tonne(t) = 1000 kilogrammes

1 mètre cube (m3) = 1000 litres

La monnaie :

La monnaie utilisée dans SimAgri est l'euro.

Vous recevez <u>35 PA chaque jour</u>. Ces PA sont perdus à la fin de chaque jour SimAgri, si vous ne les utilisez pas. Si vous avez des PA en trop, pensez à les mettre en vente, ils pourront être achetés par d'autres joueurs de votre région. Chaque PA vendu vous rapporte 10 euros dans le jeu.

## Étape 1-5 : vendre des PA :

Vendez des PA inutilisés (Onglet Ma ferme-->Tableau de bord-->Mettre en vente mes PA).

Dans le menu déroulant, choisissez de mettre en vente **5 PA**, et validez. Si un joueur de votre région achète vos 5 PA, vous gagnerez 50 euros.

**Attention :** Il vous faudra le SimPass pour pouvoir vendre vos PA inutilisés. Vous pourrez renouveler l'opération chaque jour, en fonction des PA restant. C'est un bon moyen de gagner un peu d'argent, et d'aider d'autres joueurs qui sont en recherche de PA.

Étape 1-6 : construire une aire de stockage paille/foin :

Vous pouvez stocker la paille nécessaire à la litière de vos bovins sous un hangar ou dans un entrepôt. Vous pouvez aussi utiliser une **aire de stockage paille/foin**, plus économique. C'est cette solution que nous retiendrons pour vos débuts dans SimAgri.

Construisez une aire de stockage paille/foin (*Onglet Bâtiments-->Tableau de bord-->Construire un nouveau bâtiment*).

Sélectionnez Aire de stockage paille/foin, pour une surface de 100m<sup>2</sup>, et Établir le devis. Confirmez le devis pour commencer les travaux.

Il vous en coûtera 100 euros, et la construction est immédiate.

Votre Aire de stockage paille/foin apparaît désormais dans vos Bâtiments. Profitez-en pour la renommer, en cliquant sur l'icône  $\checkmark$ . Renommez la en Aire de stockage paille/foin n°1 $\checkmark$ .

| ÷ | Ordonner | les bâtiments                           | Capacité totale : 0.00 / 100 m² |                     |       |       |        |
|---|----------|-----------------------------------------|---------------------------------|---------------------|-------|-------|--------|
|   | 8        | Batiment                                | Capacité                        | Remplissage         | Usure | de la | Action |
|   |          | <u>Aire de stockage paille/foin N°1</u> | 100 m²                          | 0.00 m <sup>2</sup> | 0%    | J 🖏   | ۲      |
|   | P        |                                         |                                 |                     |       |       |        |

# Bilan JOUR 1 :

Pour votre premier jour vous avez donc fait :

- construction de 2 hangars de 50 m<sup>2</sup>
- achat et remplissage d'une cuve à eau
- construction d'un silo de 10 Tonnes
- vendu des PA
- construction d'une aire de stockage paille/foin de 100 m<sup>2</sup>

Bilan des investissements : 6626 euros

Gain : 50 euros si vous avez vendu vos 5 PA

## <u>JOUR 2 :</u>

Pour cette deuxième journée, nous allons commencer à aborder le côté matériels. Peut-être n'en n'avez vous pas encore acheté, et il vous en faudra pour acheter vos animaux, les aliments, la paille.

Étape 2-1 : achat d'un tracteur :

Le premier matériel à acheter, est bien entendu un tracteur.

Si vous avez le SimPass :

Achetez un tracteur d'une puissance de 90 chevaux (ch). (Onglet Matériels-->Acheter un matériel-->Tracteur).

Cliquez sur **Puissance** (titre de la colonne), pour afficher les modèles par ordre de puissance. Choisissez un modèle d'une puissance avoisinant les 90 ch. Cliquez sur **Achat immédiat et cash** pour l'acheter. Il vous en coûtera environ 55 000 euros. A partir de là, deux scénarios sont possibles :

-Si vous avez acheté votre tracteur auprès d'un concessionnaire (joueur), vous devrez le ramener dans votre ferme pour pouvoir l'utiliser. Dans ce cas là, cliquez sur le tracteur (classé dans le sous-onglet Ailleurs), les détails apparaissent. A l'aide du menu déroulant Actions, ramenez le dans votre ferme.

-Par contre, si vous l'avez acheté directement auprès de SimAgri (aucun concessionnaire ne vendait ce modèle), le tracteur est directement dans votre ferme. Vous n'avez pas besoin de le ramener.

#### Si vous n'avez pas le SimPass :

Effectuez les mêmes actions que si vous aviez le SimPass. Cependant, vous ne pourrez effectuer un achat qu'auprès de SimAgri.

Une fois le tracteur dans votre ferme, vous pouvez l'assurer en cliquant sur 🚔 (facultatif). En cas de panne du tracteur, vous n'aurez rien à régler.

## Étape 2-2 : construction d'une cuve à carburant HVC :

Pour pouvoir utiliser votre tracteur, ainsi que les autres matériels motorisés, il vous faudra du carburant HVC. Le carburant HVC est produit à base de colza ou tournesol, et s'achète à la Coopérative. Il se stocke dans une **cuve à carburant HVC**.

Achetez une Cuve à carburant de 5 000 litres (Onglet Bâtiments-->Tableau de bord-->Construire un nouvel accessoire).

Sélectionnez Cuve à carburant (HVC), la capacité (5 000 litres), et Établir le devis. Confirmez le devis pour commencer les travaux.

Il vous en coûtera 1400 euros, et la construction est immédiate.

Votre Cuve à carburant (HVC) apparaît désormais dans vos Accessoires. Profitez-en pour la renommer, en cliquant sur l'icône 2. Renommez la en Cuve à carburant (HVC) N°1 $\checkmark$ .

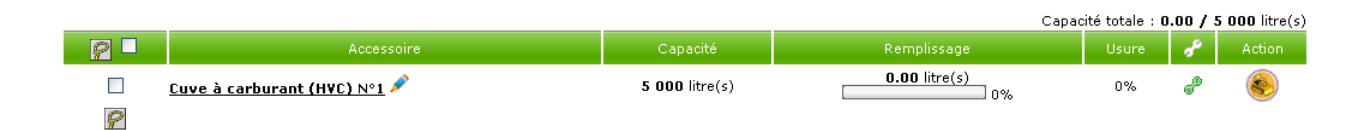

Étape 2-3 : remplir la cuve à carburant HVC :

Maintenant que vous avez la cuve à carburant HVC, nous allons la remplir. L'achat s'effectue auprès de la Coopérative.

Achetez 1000 litres de carburant. (Onglet Coopérative-->Marchandises-->Carburant HVC).

Pour ce premier achat, nous achèterons directement à SimAgri, un peu plus cher, mais plus rapide et moins compliqué. Nous prendrons donc la deuxième solution.

Sélectionnez 1000 litres et Acheter. Validez le message, le carburant est livré directement dans votre ferme.

Il vous en coûtera 1000 euros.

Afin de pouvoir utiliser le carburant HVC, vous allez devoir ensuite le transférer dans le <u>réservoir global</u>, réservoir qui alimente les matériels motorisés. Si vous laissez le carburant dans la cuve, vous ne pourrez pas l'utiliser.

Étape 2-4 : transférer le carburant HVC vers le réservoir global :

Afin de pouvoir utiliser votre tracteur, nous allons transférer un peu de carburant vers le réservoir global.

Pour cela, cliquez sur l'onglet Bâtiments, ensuite, sous-onglet Accessoires, et dans le menu déroulant, sélectionnez Cuve à carburant (HVC).

Votre cuve est affichée, et elle est bien remplie de 1000 litres.

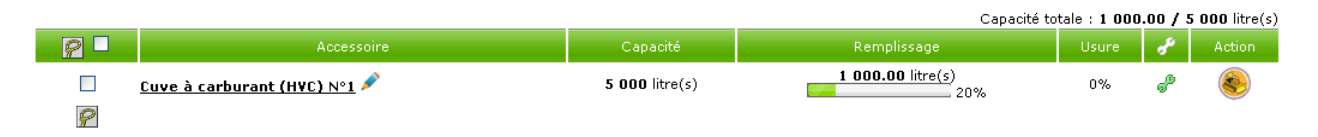

Pour effectuer le transfert, cliquez sur Cuve à carburant (HVC) N°1. La partie détaillée apparaît. A l'aide du menu déroulant, choisissez de transférer 500 litres vers votre réservoir global. Il vous faudra 0,15 PA.

Vous pouvez voir le remplissage de votre réservoir global en passant la souris sur l'icône 🎑 , en haut à droite de votre écran.

Vous pouvez désormais utiliser votre tracteur.

# Étape 2-5 : achat d'une bétaillère :

Pour acheter vos bovins, vous aurez besoin d'une **bétaillère**. Celle-ci va vous permettre de les transporter depuis la Coopérative, vers votre ferme. Elle vous permet aussi d'emmener vos animaux au pré, de transporter les caprins, ovins, porcins, bisons et daims.

Si vous avez le SimPass :

Achetez une bétaillère qui nécessite une puissance de 50 chevaux (ch). (Onglet Matériels-->Acheter un matériel-->Élevage-->Bétaillère).

Cliquez sur **Puissance** (titre de la colonne), pour afficher les modèles par ordre de puissance. Choisissez un modèle nécessitant une puissance de 50 ch. Cliquez sur **Achat immédiat et cash** pour l'acheter. Il vous en coûtera environ 2 500 euros.

A partir de là, deux scénarios sont possibles :

-Si vous avez acheté votre bétaillère auprès d'un concessionnaire (joueur), vous devrez la ramener dans votre ferme pour pouvoir l'utiliser. Dans ce cas là, cliquez sur la bétaillère (classée dans le sous-onglet Ailleurs), les détails apparaissent. A l'aide du menu déroulant Actions, ramenez la dans votre ferme en sélectionnant votre tracteur.

-Par contre, si vous l'avez acheté directement auprès de SimAgri (aucun concessionnaire ne vendait ce modèle), la bétaillère est directement dans votre ferme. Vous n'avez pas besoin de la ramener.

#### Si vous n'avez pas le SimPass :

Effectuez les mêmes actions que si vous aviez le SimPass. Cependant, vous ne pourrez effectuer un achat qu'auprès de SimAgri.

Une fois la bétaillère dans votre ferme, vous pouvez l'assurer en cliquant sur 🔒 (facultatif). En cas de panne, vous n'aurez rien à régler.

# Bilan JOUR 2 :

Pour votre deuxième jour sur SimAgri, vous avez donc fait :

- achat d'un tracteur
- construction d'une cuve à carburant HVC
- achat de carburant HVC
- transférer du carburant HVC
- achat d'une bétaillère

Bilan des investissements : 57 400 euros

## **JOUR 3 :**

Pour cette troisième journée, nous allons continuer à acheter du matériel. Nous verrons aussi pour acheter des aliments et de la paille, pour vos bovins.

#### Étape 3-1 : achat d'une benne :

Pour transporter certains aliments, ainsi que vos récoltes, il vous faudra une **benne**.

Si vous avez le SimPass :

Achetez une benne qui nécessite une puissance de 60 chevaux (ch), benne qui vous permettra donc de transporter 4 tonnes de marchandise. (Onglet Matériels-->Acheter un matériel-->Transport/chargement-->Benne).

Cliquez sur **Puissance** (titre de la colonne), pour afficher les modèles par ordre de puissance. Choisissez un modèle nécessitant une puissance de 60 ch. Cliquez sur **Achat immédiat et cash** pour l'acheter. Il vous en coûtera environ 5 000 euros.

A partir de là, deux scénarios sont possibles :

-Si vous avez acheté votre benne auprès d'un concessionnaire (joueur), vous devrez la ramener dans votre ferme pour pouvoir l'utiliser. Dans ce cas là, cliquez sur la benne (classée dans le sous-onglet Ailleurs), les détails apparaissent. A l'aide du menu déroulant Actions, ramenez la dans votre ferme en sélectionnant votre tracteur.

-Par contre, si vous l'avez acheté directement auprès de SimAgri (aucun concessionnaire ne vendait ce modèle), la benne est directement dans votre ferme. Vous n'avez pas besoin de la ramener.

#### Si vous n'avez pas le SimPass :

Effectuez les mêmes actions que si vous aviez le SimPass. Cependant, vous ne pourrez effectuer un achat qu'auprès de SimAgri.

Une fois la benne dans votre ferme, vous pouvez l'assurer en cliquant sur 🔒 (facultatif). En cas de panne, vous n'aurez rien à régler.

Étape 3-2 : achat d'un plateau :

Le **plateau** vous permet de transporter certaines marchandises. Par exemple, de la paille, du foin, des bacs à eau, des semences, de l'engrais...

Si vous avez le SimPass :

Achetez une plateau qui nécessite une puissance de 60 chevaux (ch), plateau qui vous permettra donc de transporter 6 tonnes de marchandise. (Onglet Matériels-->Acheter un matériel-->Transport/chargement-->Plateau).

Cliquez sur **Puissance** (titre de la colonne), pour afficher les modèles par ordre de puissance. Choisissez un modèle nécessitant une puissance de 60 ch. Cliquez sur **Achat immédiat et cash** pour l'acheter. Il vous en coûtera environ 4 000 euros.

A partir de là, deux scénarios sont possibles :

-Si vous avez acheté votre plateau auprès d'un concessionnaire (joueur), vous devrez le ramener dans votre ferme pour pouvoir l'utiliser. Dans ce cas là, cliquez sur le plateau (classé dans le sous-onglet Ailleurs), les détails apparaissent. A l'aide du menu déroulant Actions, ramenez le dans votre ferme en sélectionnant votre tracteur.

-Par contre, si vous l'avez acheté directement auprès de SimAgri (aucun concessionnaire ne vendait ce modèle), le plateau est directement dans votre ferme. Vous n'avez pas besoin de le ramener.

Si vous n'avez pas le SimPass :

Effectuez les mêmes actions que si vous aviez le SimPass. Cependant, vous ne pourrez effectuer un achat qu'auprès de SimAgri.

Une fois le plateau dans votre ferme, vous pouvez l'assurer en cliquant sur 🚔 (facultatif). En cas de panne, vous n'aurez rien à régler.

## Point sur votre matériel :

Vous avez désormais 4 matériels dans votre ferme :

- un tracteur
- une bétaillère
- une benne
- un plateau

Ces 4 matériels, vous permettent d'effectuer énormément d'actions. Ils font partie des matériels qu'il faut absolument avoir dans sa ferme.

Nous allons maintenant voir comment acheter des marchandises.

Étape 3-3 : achat de la ration pour les bovins :

Étant donné que votre silo est construit, nous allons pouvoir acheter la **ration pour les bovins**, et la stocker dedans. Pour acheter de la ration, nous utiliserons le **tracteur**, ainsi que la **benne**. Votre benne ayant une capacité de 4 tonnes, nous allons acheter 4 tonnes de ration.

Pour commencer, allez à la **Coopérative** (Onglet Coopérative). Ensuite, dans le menu de gauche, cliquez sur **Alimentation** dans la partie Marchandises. S'affiche tous les aliments disponibles sur SimAgri, les rations se trouvant dans la seconde partie.

Nous allons opter pour la ration **bovin Foin + Maïs ensilé**. Cliquez dessus.

Pour ce premier achat, nous allons acheter directement à SimAgri. Cliquez sur 👗 .

Vous devez ensuite sélectionner le matériel nécessaire. Cochez votre benne, et choisissez votre tracteur et validez le tout.

Votre benne pouvant transporter 4 tonnes, renseignez 4 tonnes dans la quantité à acheter (vous pouvez acheter beaucoup plus, mais cela nécessiterait plusieurs allers et retours, et étant donné que vous débutez, inutile de trop acheter). Pour la qualité, nous prendrons de la <u>bonne</u>. Ensuite, **Calculer les PA et la facture**. Vous voyez apparaître le décompte des PA nécessaires, la consommation en carburant, et le prix total (nous partirons sur un prix d'achat moyen de 500 euros).

Pour finaliser votre achat, cliquez sur **Acheter et ramener**.

Voilà, vous avez effectué votre achat de 4 tonnes de ration.

La fiche détaillée de votre benne est désormais affichée. Au niveau de la ligne Chargement, vous remarquez que la remorque est bien chargée, grâce à cette icône 🧼. Cette icône apparaît aussi sur la liste de vos matériels, au niveau de la benne. Cliquez sur l'onglet **Matériels**.

La liste de vos matériels apparaît, et nous voyons bien que la benne est encore chargée, l'icône en attestant. Pour décharger la benne, il suffit de cliquer sur l'icône . Une fenêtre s'ouvre, et vous indique ce que contient la benne. Sélectionnez votre tracteur, et à l'aide du menu déroulant, le lieu de déchargement, en l'occurrence, Silo ration bovins. Cliquez sur **Vider** pour valider le déchargement. Votre benne est désormais vide, l'icône **S**est affichée.

Vérifions maintenant le contenu de votre Silo ration bovins, en cliquant sur l'onglet **Bâtiments**. Choisissez ensuite **Silo** dans le menu déroulant.

Votre silo contient bien les 4 tonnes de ration pour bovin.

| ⇔ <u>Ordonn</u> | Ordonner les bâtiments Capacité totale : 4.00 / 10 tonne(s) |             |               |                                   |       |     |        |  |  |
|-----------------|-------------------------------------------------------------|-------------|---------------|-----------------------------------|-------|-----|--------|--|--|
| 9               | Batiment                                                    | Capacité    | Remplissage   | Marchandise                       | Usure | d°. | Action |  |  |
|                 | <u>Silo ration bovins</u> 🖍                                 | 10 tonne(s) | 4.00 tonne(s) | Ration bovin Foin + Maïs ensilé 🖪 | 0.36% | ₽℃  | ۲      |  |  |
| P               |                                                             |             |               |                                   |       |     |        |  |  |

Étape 3-4 : achat de la paille (pour la litière) :

Vos bovins ont besoin d'une litière, lorsqu'ils sont élevés dans le hangar. La litière est constituée de paille.

Étant donné que votre aire de stockage paille/foin est construite, nous allons pouvoir acheter de la paille, et la stocker sur cette aire. Pour acheter de la paille, nous utiliserons le **tracteur**, ainsi que le **plateau**. Votre plateau ayant une capacité de chargement de 6 tonnes, nous allons acheter 6 tonnes de paille.

Pour commencer, allez à la **Coopérative** (Onglet Coopérative). Ensuite, dans le menu de gauche, cliquez sur **Paille et foin** dans la partie Marchandises. S'affiche tous les types de paille et foin.

Nous allons opter pour des **balles de paille de 300 kilos**. Cliquez dessus.

Pour cet achat, nous allons toujours acheter à SimAgri. Cliquez sur 🙆.

Vous devez ensuite sélectionner le matériel nécessaire. Cochez votre plateau, et choisissez votre tracteur et validez le tout.

Votre plateau pouvant transporter 6 tonnes, renseignez 6 tonnes dans la quantité à acheter (vous pouvez acheter beaucoup plus, mais cela nécessiterait plusieurs allers et retours, et étant donné que vous débutez, inutile de trop acheter). Pour la qualité, nous prendrons de la <u>mauvaise qualité</u> (inutile de mettre de la bonne paille pour la litière). Ensuite, **Calculer les PA et la facture**. Vous voyez apparaître le décompte des PA nécessaires, la consommation en carburant, et le prix total (nous partirons sur un prix d'achat moyen de 350 euros).

Pour finaliser votre achat, cliquez sur **Acheter et ramener**.

Voilà, vous avez effectué votre achat de 6 tonnes de paille.

La fiche détaillée de votre plateau est désormais affichée. Au niveau de la ligne Chargement, vous remarquez que la remorque est bien chargée, grâce à cette icône 🧼. Cette icône apparaît aussi sur la liste de vos matériels, au niveau du plateau. Cliquez sur l'onglet **Matériels**.

La liste de vos matériels apparaît, et nous voyons bien que le plateau est encore chargé, l'icône ) en attestant (notez que vous devez décharger dans la journée votre plateau, faute de quoi, le chargement est perdu!). Pour décharger le plateau, il suffit de cliquer sur l'icône ). Une fenêtre s'ouvre, et vous indique ce que contient le plateau. Sélectionnez votre tracteur, et à l'aide du menu déroulant, le lieu de déchargement, en l'occurrence, Aire de stockage paille/foin N°1. Cliquez sur **Vider** pour valider le déchargement. Votre plateau est désormais vide, l'icône ) est affichée.

Vérifions maintenant le contenu de votre Aire de stockage paille/foin N°1, en cliquant sur l'onglet **Bâtiments**. Choisissez ensuite **Aire de stockage paille/foin** dans le menu déroulant.

Votre aire de stockage contient bien les 6 tonnes de paille, qui occupent 5,30 m<sup>2</sup>.

| Ordonner | Capacité totale : 5.30 / 100 m²           |          |             |       |      |        |
|----------|-------------------------------------------|----------|-------------|-------|------|--------|
| 8        | Batiment                                  | Capacité | Remplissage | Usure | d° . | Action |
|          | <u>Aire de stockage paille/foin N°1 🖍</u> | 100 m²   | 5.30 m²     | 0.3%  | ₽ &  | ۲      |
| 8        |                                           |          |             |       |      |        |

En cliquant **Aire de stockage paille/foin N°1**, le contenu de l'aire de stockage apparaît. Vous voyez ainsi le détail des marchandises.

| Ordonner les bâtiments     Capacité totale : 5.30 / 1                    |                                           |          |                        |       |     |        |  |  |  |
|--------------------------------------------------------------------------|-------------------------------------------|----------|------------------------|-------|-----|--------|--|--|--|
| P -                                                                      | Batiment                                  | Capacité | Remplissage            | Usure | d'  | Action |  |  |  |
|                                                                          | <u>Aire de stockage paille/foin N°1</u> 🗪 | 100 m²   | 5.30 m <sup>2</sup> 5% | 0.3%  | e 📞 | ۲      |  |  |  |
|                                                                          | Contenu du batiment                       |          |                        |       |     |        |  |  |  |
|                                                                          | Paille/foin : 5.30 m²                     |          |                        |       |     |        |  |  |  |
| 20.00 unité(s) (6 t.) de BALLES DE PAILLE DE 300 KILOS 🛛 🖈 (5.30 m²) 🍛 🍉 |                                           |          |                        |       |     |        |  |  |  |
| P                                                                        |                                           |          |                        |       |     |        |  |  |  |
|                                                                          |                                           |          |                        |       |     |        |  |  |  |

## Bilan JOUR 3 :

Pour votre troisième jour sur SimAgri, vous avez donc fait :

- achat d'une benne
- achat d'un plateau
- achat de ration bovin
- achat de paille

Bilan des investissements : 9850 euros

## <u> JOUR 4 :</u>

Vos hangars seront bientôt terminés. En attendant de pouvoir y mettre des bovins, nous allons continuer à préparer la mise en place de votre élevage.

#### Étape 4-1 : construire une fosse à fumier :

Vos animaux étant élevés sous le hangar, et avec une litière à base de paille, il faudra régulièrement retirer le fumier. Ce fumier, peut-être stocké dans une parcelle, ou alors dans une **fosse à fumier**. C'est cette dernière que nous allons construire aujourd'hui.

Construisez une fosse à fumier (Onglet Bâtiments-->Tableau de bord-->Construire un nouveau bâtiment).

Sélectionnez Fosse à fumier, pour une capacité de stockage de 50 tonnes, et Établir le devis. Confirmez le devis pour commencer les travaux.

Il vous en coûtera 500 euros, et le délai de construction variant de 4 à 6 jours.

Votre Fosse à fumier apparaît désormais dans vos Bâtiments. Profitez-en pour la renommer, en cliquant sur l'icône  $\checkmark$ . Renommez la en Fosse à fumier N°1 $\checkmark$ .

| Ordonne               | Capacité totale | : 0.00 / 3  | 50 tonne(s)      |                                  |           |      |        |
|-----------------------|-----------------|-------------|------------------|----------------------------------|-----------|------|--------|
| 9                     | Batiment        | Capacité    | Remplissage      | Marchandise                      | Usure     | d° . | Action |
| □ Fosse à fumier №1 🔎 |                 | 50 tonne(s) | Fosse à fumier e | n construction Terminé(e) dans ( | 5 jour(s) |      | ۲      |
| P                     |                 |             |                  |                                  |           |      |        |

Étape 4-2 : choisir un nom de domaine pour mon exploitation :

Lorsque vous élevez des animaux, vous avez possibilité de les nommer. Un animal nommé peut par la suite participer à différents concours. La nomination n'est possible que lorsque l'animal a un certain niveau génétique. Pour le moment, nous n'allons pas rentrer dans les détails génétique, mais uniquement choisir **un nom de domaine** pour votre exploitation. Ce nom de domaine, vous permettra ensuite de nommer vos animaux en y étant accolé.

## Exemple :

Vous choisissez le nom de domaine : « de murat »

Dans ce cas là, si vous nommez un animal « Oscar », il sera nommé « Oscar de murat ».

Ce nom de domaine est en quelque sorte votre marque, votre signe distinctif.

Choisissez votre nom de domaine (Onglet Animaux-->CIA et contrats-->Mon nom de domaine).

Par défaut, votre pseudo est renseigné dans le champ du choix du nom de domaine. Vous pouvez le modifier comme bon vous semble (dans la mesure ou celui-ci n'est pas encore utilisé). Pour cette nomination, nous vous laissons choisir.

## Attention, le nom de domaine est définitif.

## Étape 4-3 : choisir vos bovins :

D'ici peu, vous pourrez acheter vos premiers bovins. Il existe plusieurs races, regroupées au sein de deux grandes catégories de bovins, les **laitières** et les **allaitantes**. L'orientation que vous souhaitez donner à votre élevage, est fonction de ces deux catégories. Rien n'empêche bien entendu de choisir des races des deux catégories, mais quand on débute, il est plus facile d'apprendre et de réussir en ne commençant par élever qu'une seule catégorie de bovin.

#### <u>Les laitières :</u>

| Races <b>laitières</b>                  | Moyenne poids naissance (en<br>kg) | Moyenne poids adulte (en<br>kg) | Moyenne production lait<br>(litre/traite) |
|-----------------------------------------|------------------------------------|---------------------------------|-------------------------------------------|
| Prim'holstein                           | 44                                 | 700                             | 28                                        |
| Montbéliarde                            | 50                                 | 700                             | 25                                        |
| Normande                                | 43                                 | 750                             | 28                                        |
| Armoricaine                             | 35                                 | 680                             | 14                                        |
| Brune des Alpes                         | 35                                 | 650                             | 26                                        |
| Vosgienne                               | 35                                 | 600                             | 14                                        |
| Simmental (uniquement Partie<br>Suisse) | 44                                 | 750                             | 18                                        |

Avec les bovins de races laitières, vous orientez clairement votre exploitation vers la production de lait, ces races produisant plus de lait (que les races allaitantes). Cependant, elles sont moins rustiques, vous devrez donc les rentrer obligatoirement sous un hangar durant l'hiver (vous pouvez aussi les laisser toute l'année sous le hangar). L'allaitement n'est pas possible.

Celà nécessite aussi plus d'investissement, puisqu'il faudra acheter une salle de traite, et une cuve à lait. Vous pouvez faire jusqu'à 4 traites dans la journée.

#### Les allaitantes :

| Races <b>allaitantes</b><br>(Permet l'allaitement et mise au pré<br>l'hiver) | Moyenne poids naissance (en<br>kg) | Moyenne poids adulte (en<br>kg) | Moyenne production lait<br>(litre/traite) |
|------------------------------------------------------------------------------|------------------------------------|---------------------------------|-------------------------------------------|
| Charolaise                                                                   | 45                                 | 750                             | 12                                        |
| Blond d'Aquitaine                                                            | 44                                 | 850                             | 12                                        |
| Limousine                                                                    | 38                                 | 670                             | 12                                        |
| Blanc Bleu Belge                                                             | 45                                 | 800                             | 10                                        |
| Parthenaise                                                                  | 42                                 | 800                             | 14                                        |
| Maine Anjou                                                                  | 49                                 | 850                             | 12                                        |
| Salers                                                                       | 36                                 | 680                             | 12                                        |
| Aubrac                                                                       | 36                                 | 650                             | 10                                        |

Compte tenu de leur morphologie, elles sont destinées à la production de viande principalement. Vous pouvez aussi allaiter les veaux, et laisser les animaux toute l'année au pré si vous le souhaitez (il faudra apporter une ration hivernale).

**Remarque :** Vous pouvez aussi traire vos allaitantes si vous le souhaitez.

Dans les deux cas, si vous faites du lait, vous pourrez par la suite en transformer une partie en fromage (activité fromagerie). Attention cependant aux investissements. Notez aussi que les bovins ont une espérance de vie de 10/12 ans, inutile d'acheter des animaux ayant ces âges là.

En résumé, selon l'orientation que vous souhaitez donner à votre ferme, voici les actions qu'il faudra faire demain :

Pour des laitières :

-Construction d'une salle de traite 📻

-Achat d'une cuve à lait

Nous partirons sur le principe ou les animaux sont élevés toute l'année sous le hangar, l'alimentation étant achetée à la Coopérative, sous forme de ration.

Pour des allaitantes :

-Location de parcelle

-Construction d'un second silo (ration hivernale)

Vous pourrez ainsi mettre vos animaux au pré, quelques mois, ou toute l'année si vous le souhaitez.

Pour finir la journée, et maintenant que vous en savez un peu plus sur les bovins, nous allons allez faire un tour au marché aux bestiaux.

Pour cela, cliquez sur l'onglet **Coopérative**. Ensuite dans le menu de gauche, cliquez sur **Bovin** dans la rubrique **Animaux**, et pour finir, sur **Vache**.

| Animaux             | Disponible à la vente | Animaux recencés | Cours actuel (EUR) | Cours antérieur (EUR) |  |
|---------------------|-----------------------|------------------|--------------------|-----------------------|--|
| Bovin               |                       |                  |                    |                       |  |
| <u>Veau male</u>    | 14                    | 60850            | 4.3 🖊              | 4.5                   |  |
| <u>Veau femelle</u> | 31                    | 71152            | 4.5 🕯              | 4.4                   |  |
| <u>Génisse</u>      | 38                    | 78338            | 4.5 î              | 4.4                   |  |
| <u>Taurillon</u>    | 25                    | 50688            | 3.38 î             | 3.28                  |  |
| <u>Vache</u>        | 332                   | 204120           | 4.48 î             | 4.38                  |  |
| <u>Taureau</u>      | 711                   | 18975            | 4.31 🕯             | 4.21                  |  |

Vous arrivez ensuite sur la page des vaches à vendre. Cliquez sur l'entête **Race** afin de classer les animaux par race. Vous remarquerez qu'avant l'information **Prix**, sont affichés les indices génétiques de chaque animal.

Sans rentrer dans les détails, plus un indice est élevé, meilleur est l'animal dans cet indice. Pour débuter votre élevage, vous pouvez privilégier des indices précis (cela n'est pas une obligation) :

Si vous élevez des laitières, privilégiez les animaux avec des indices **Lait** (améliore la production de lait) et **Qualité Lait** (meilleur lait, donc meilleur prix de vente) élevés. A l'inverse, si vous élevez des allaitantes, apportez plus d'importance aux indices **Croissance** (influe sur le poids de l'animal) et **Prolificité \***<sup>1</sup> (augmente les naissances de jumeaux).

N'achetez aucun animal aujourd'hui, mais n'hésitez pas à utiliser les différents menus déroulant et à consulter les fiches des animaux pour vous familiariser avec l'interface.

# **ATTENTION :**

Il existe deux types de marchés pour la vente d'animaux :

## - Le marché National :

Il est ouvert le samedi, dimanche et mercredi. Durant ces 3 jours, vous pouvez acheter des animaux vendus par tous les joueurs de votre serveur.

## - Le marché Régional :

Il est ouvert le restant de la semaine (lundi, mardi, jeudi et vendredi). Durant ces 4 jours vous ne pouvez acheter des animaux qu'aux joueurs installés dans la même région que la votre.

Étape 4-4 : actions liées à votre choix pour l'élevage bovins (laitières/allaitantes) :

Comme on l'a vu précédemment, en fonction de l'orientation donnée à votre élevage, des investissements supplémentaires sont à réaliser :

<u>Si vous optez pour les laitières :</u>

La salle de traite, qui vous sera nécessaire pour traire vos vaches.

Construisez une salle de traite de 5 postes (Onglet Bâtiments-->Tableau de bord-->Construire un nouvel accessoire).

Sélectionnez Salle de traite pour vaches, 5 unités (postes), et Établir le devis. Confirmez le devis pour commencer les travaux.

Il vous en coûtera 12500 euros, et le délai de construction est de 5 jours.

Votre Salle de traite pour vaches apparaît désormais dans vos Accessoires. Profitez-en pour la renommer, en cliquant sur l'icône  $\checkmark$ . Renommez le en Salle de traite début  $\checkmark$ .

|   |                         |            |                                                    | Capacité totale : 0.00 /    | 5 unité(s) |
|---|-------------------------|------------|----------------------------------------------------|-----------------------------|------------|
| 8 | Accessoire              | Capacité   | Usure                                              | 8                           | Action     |
|   | Salle de traite début 🔎 | 5 unité(s) | Salle de traite pour vaches en construction Termin | né(e) dans <b>5 jour(s)</b> | ۲          |
| 8 |                         |            |                                                    |                             |            |

La cuve à lait, qui va vous permettre de stocker le lait produit par vos vaches.

Achetez une Cuve à lait de 10 000 litres (Onglet Bâtiments-->Tableau de bord-->Construire un nouvel accessoire).

Sélectionnez Cuve à lait, la capacité (10 000 litres), et Établir le devis. Confirmez le devis pour commencer les travaux.

Il vous en coûtera 1000 euros, et la construction est immédiate.

Votre Cuve à lait apparaît désormais dans vos Accessoires. Profitez-en pour la renommer, en cliquant sur l'icône *s*. Renommez la en Cuve à lait début *s*.

|   |                            |                 |               | odpublic    | cocaio i <b>oio</b> | 0 / 10         | 000 100(5) |
|---|----------------------------|-----------------|---------------|-------------|---------------------|----------------|------------|
| 9 | Accessoire                 | Capacité        | Remplissage   | Marchandise | Usure               | d <sup>e</sup> | Action     |
|   | <u>Cuve à lait début 🔎</u> | 10 000 litre(s) | 0.00 litre(s) | -           | 0%                  | P              | ۲          |
| P |                            |                 |               |             |                     |                |            |

Si vous optez pour les allaitantes :

Location d'une parcelle, qui vous permettra, une fois semée d'herbe, d'y mettre vos bovins.

Pour louer une parcelle, cliquez sur l'onglet **Parcelles**, ensuite **Tableau de bord** et **Offre vente/location**. Vous arrivez par défaut sur les offres de vente/location concernant les champs/prés :

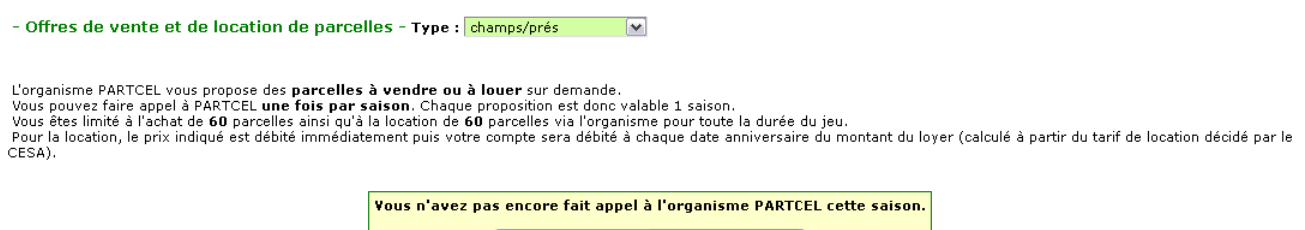

<< Appeler l'organisme PARTCEL >>

## Pour prendre connaissance des offres, Cliquez ensuite sur Appeler l'organisme PARTCEL :

|             |         | champs/prés                 | proposé(e | )sàlav  | vente par l'organisme           | PARTCEL             |              |                  |     |
|-------------|---------|-----------------------------|-----------|---------|---------------------------------|---------------------|--------------|------------------|-----|
| Identifiant | Surface | Localisation                | Alt.      | Incl.   | Ruisseau/Rivière                | Qualité             | Prix         | Date proposition | -   |
| 547779      | 1 h.    | Auvergne / Cantal / zone 4  | 1042 m    | 23 °    | -                               | $\star\star$        | 3234 €       | 5 Juin saison 37 |     |
| 547778      | 7 h.    | Auvergne / Cantal / zone 3  | 686 m     | 12 °    | -                               | $\star \star \star$ | 23436 €      | 5 Juin saison 37 | - 👗 |
| 547777      | 9 h.    | Auvergne / Cantal / zone 9  | 1406 m    | 0 °     | -                               | $\star\star\star$   | 35640€       | 5 Juin saison 37 | ŏ   |
| 547780      | 10 h.   | Auvergne / Cantal / zone 8  | 1615 m    | 24 °    | -                               | *                   | 33000€       | 5 Juin saison 37 | - 👗 |
|             |         | champs (prés p              | ronosé(e) | à la lo | cation nar l'organism           |                     |              |                  |     |
| Identifiant | Surface | Localisation                | Alt.      | Incl.   | Ruisseau/Rivière                | Oualité             | Lover appuel | Date proposition |     |
| 547788      | 1 h.    | Auvergne / Cantal / zone 7  | 982 m     | 0 °     | -                               | ***                 | 156€         | 5 Juin saison 37 | Å   |
| 547799      | 1 h.    | Auvergne / Cantal / zone 4  | 564 m     | 0 °     | -                               | **                  | 140€         | 5 Juin saison 37 |     |
| 547800      | 2 h.    | Auvergne / Cantal / zone 8  | 1073 m    | 12 °    | -                               | ***                 | 312€         | 5 Juin saison 37 | -   |
| 547791      | 2 h.    | Auvergne / Cantal / zone 2  | 1319 m    | 13°     | -                               | **                  | 281€         | 5 Juin saison 37 |     |
| 547784      | 3 h.    | Auvergne / Cantal / zone 2  | 1262 m    | 19°     | -                               | *                   | 374€         | 5 Juin saison 37 |     |
| 547792      | 4 h.    | Auvergne / Cantal / zone 7  | 890 m     | 0 °     | -                               | $\star \star \star$ | 624 €        | 5 Juin saison 37 |     |
| 547796      | 4 h.    | Auvergne / Cantal / zone 2  | 994 m     | 21 °    | -                               | ***                 | 624 €        | 5 Juin saison 37 | ŏ   |
| 547783      | 4 h.    | Auvergne / Cantal / zone 9  | 1151 m    | 15 °    | -                               | *                   | 499€         | 5 Juin saison 37 |     |
| 547790      | 4 h.    | Auvergne / Cantal / zone 1  | 807 m     | 25 °    | -                               | *                   | 499€         | 5 Juin saison 37 | ŏ   |
| 547797      | 5 h.    | Auvergne / Cantal / zone 10 | 1235 m    | 0 °     |                                 | **                  | 702€         | 5 Juin saison 37 |     |
| 547794      | 7 h.    | Auvergne / Cantal / zone 4  | 548 m     | 0 °     | -                               | **                  | 983€         | 5 Juin saison 37 | 6   |
| 547798      | 8 h.    | Auvergne / Cantal / zone 5  | 1166 m    | 12 °    | Ruisseau (Cat. 1)<br>535.491 m³ | ***                 | 1248€        | 5 Juin saison 37 | 6   |
| 547786      | 8 h.    | Auvergne / Cantal / zone 3  | 565 m     | 0 °     | -                               | *                   | 998€         | 5 Juin saison 37 | 6   |
| 547787      | 8 h.    | Auvergne / Cantal / zone 7  | 891 m     | 13 °    | -                               | *                   | 998€         | 5 Juin saison 37 | 6   |
| 547785      | 9 h.    | Auvergne / Cantal / zone 5  | 664 m     | 0 °     | -                               | **                  | 1264€        | 5 Juin saison 37 | 6   |
| 547782      | 9 h.    | Auvergne / Cantal / zone 10 | 489 m     | 0 °     | -                               | **                  | 1264€        | 5 Juin saison 37 | - 👗 |
| 547781      | 9 h.    | Auvergne / Cantal / zone 6  | 588 m     | 0 °     | -                               | *                   | 1123€        | 5 Juin saison 37 | õ   |
| 547793      | 9 h.    | Auvergne / Cantal / zone 3  | 1637 m    | 15 °    | -                               | *                   | 1123€        | 5 Juin saison 37 | - 👗 |
| 547795      | 9 h.    | Auvergne / Cantal / zone 9  | 1554 m    | 10 °    | -                               | $\star\star$        | 1264€        | 5 Juin saison 37 | ā   |
| 547789      | 10 h.   | Auvergne / Cantal / zone 4  | 550 m     | 0 °     | -                               | $\star \star \star$ | 1560€        | 5 Juin saison 37 | - 👗 |

La liste des offres de vente et de location s'affiche. Compte tenu du nombre d'animaux que vous allez commencer à élever, louez une parcelle de <u>5 hectares maximum</u>. Privilégiez une parcelle avec une **Qualité**  $\star\star\star$ . Lorsque vous avez trouvé la bonne parcelle, cliquez sur  $\checkmark$  pour la louer. Le loyer annuel est débité directement. Vous pourrez par la suite semer de l'herbe dans cette parcelle.

Nous partirons sur un loyer de 1 000 euros.

La construction d'un second silo, afin d'y stocker la ration hivernale, si vous laissez vos animaux au pré durant l'hiver.

Construisez un silo de 10 tonnes (Onglet Bâtiments-->Tableau de bord-->Construire un nouveau bâtiment).

Sélectionnez Silo, la capacité (10 tonnes), et Établir le devis. Confirmez le devis pour commencer les travaux.

Il vous en coûtera 2500 euros, et le délai de construction va de 1 à 2 jours.

Votre deuxième Silo apparaît désormais dans vos Bâtiments. Profitez-en pour le renommer, en cliquant sur l'icône p. Renommez le en Silo ration hivernaleq.

# Bilan JOUR 4 :

Pour votre quatrième jour sur SimAgri, vous avez donc fait :

- construction d'une fosse à fumier
- choix du nom de domaine pour votre exploitation
- choix du type d'élevage (laitière/allaitante)

Bilan des investissements : 500 euros

En fonction du type d'élevage retenu, vous avez aussi fait :

-Laitières :

- construction d'une salle de traite
- achat d'une cuve à lait

Investissements supplémentaires : 13 500 euros

-Allaitantes :

- location d'une parcelle
- construction d'un second silo

Investissements supplémentaires : 3 500 euros

Bilan si laitières : 14 000 euros

Bilan si allaitantes : 4 000 euros

A ce stade du jeu, vous avez tout ce qu'il faut pour bien commencer votre élevage bovins. Il ne vous manque plus qu'à acheter vos animaux, mais nous verrons cela demain.

Pour l'instant, faisons un bilan financier de vos investissements :

| Jours  | Élevage laitière   📋 | Élevage allaitante 🖂 👫 |
|--------|----------------------|------------------------|
|        |                      |                        |
| Jour 1 | 6 626,00 €           | 6 626,00 €             |
| Jour 2 | 57 400,00 €          | 57 400,00 €            |
| Jour 3 | 9 850,00 €           | 9 850,00 €             |
| Jour 4 | 14 000,00 €          | 4 000,00 €             |
|        |                      |                        |
| Total  | 87 876,00 €          | 77 876,00 €            |

Concernant la nourriture, vous en avez déjà un peu d'avance. Cependant, il faudra prévoir d'en racheter.

Un bovin mange chaque jour 169 kilos de ration (0,125 euro/kg), et a besoin de 72 kilos de paille, pour la litière (0,060 euro/kg).

Sur une saison SimAgri (84 jours), vos 5 bovins vont donc vous coûter :

Ration : (169\*84\*5)\*0,125 = 8872,50 euros Litière : (72\*84\*5)\*0,060 = 1814,40 euros

Soit un total de 10 686,90 euros. Cela est valable bien entendu si vous élevez vos animaux toute l'année sous hangar. En les mettant au pré, vous diminuerez la ration ainsi que la litière, donc les charges.

Les rentrées d'argent :

Les laitières :

En partant sur une production de 25 litres de lait par vache, et par traite, et en effectuant 2 traites chaque jour (vous pouvez en faire 4 maximum) vous gagnerez :

(25 litres \* 5 vaches \* 2 traites \* 84 jours) \* 0,3 euros/litre = 6300 euros

Plus vous faites de traite, plus vous gagnez d'argent (12 600 euros maximum).

Vous pouvez coupler la production laitière avec les naissances. Vous aurez ainsi des veaux que vous pourrez vendre, engraisser, garder pour agrandir votre troupeau (attention aux hangars, alimentation...). Inutile d'acheter un taureau, faites inséminer vos vaches par un Centre d'Insémination Artificielle (CIA).

Les allaitantes :

Dans ce cas là, vous devez tout miser sur la reproduction (en passant là aussi par un CIA), et vendre ensuite vos animaux, une fois engraissés. Les premiers revenus seront plus longs à venir, puisqu'il vous faudra attendre plusieurs saisons avant de pouvoir vendre vos premiers animaux, et donc gagnez de l'argent.

Un animal âgé d'un an se vend environ 1300 euros.

Élever vos animaux au pré, toute l'année, sera forcément inévitable si vous souhaitez dégager des revenus de cette activité. Vous diminuerez ainsi vos charges.

# <u>JOUR 5 :</u>

Il est possible que votre hangar soit construit. Si c'est le cas, nous allons pouvoir acheter vos premiers animaux. Si ce n'est pas le cas, vous devrez acheter vos animaux une fois celui-ci terminé, demain, ou après-demain.

<u>Étape 5-1 : achetez vos 5 premiers bovins (laitières/allaitantes) :</u>

Pour commencer à acheter vos animaux, nous allons emmener la bétaillère à la **Coopérative** *(Onglet Coopérative-->Voir en détails-->Animaux)*.

Cliquez sur Amener une bétaillère.

|   | Sélectionnez la/le bétaillère que vous souhaitez amener à la coopérative pour la/le charger : |                                 |                           |                                                  |  |  |  |  |  |  |  |  |
|---|-----------------------------------------------------------------------------------------------|---------------------------------|---------------------------|--------------------------------------------------|--|--|--|--|--|--|--|--|
| ۲ | 0                                                                                             | LAMBERT RB 40<br>4000 PA libres | Nécessite :<br>50 ch 2 rm | CLAAS Axos 330 (90 ch 4 rm)> 6496.25 PA libres 💌 |  |  |  |  |  |  |  |  |
|   | (Nécessite <mark>1 PA</mark> - Carburant H¥C : <mark>4.5 I.</mark> )                          |                                 |                           |                                                  |  |  |  |  |  |  |  |  |

Valider

Sélectionnez votre bétaillère ainsi que le tracteur, et Valider. Votre bétaillère est à la Coopérative, vous pouvez acheter des animaux.

Cliquez sur **Bovin**, dans le menu de gauche, et ensuite sur **Vache**. S'affiche les animaux vendus dans votre région (rappelez vous qu'il existe deux types de marché, le Régional, et le National).

- Animaux en vente -

|                  |                     | Espèce : Bovin    | 💌 Famille : 🛛 Vac                   | he 💽 Race: To | utes            |                 | ¥               |                 |                 |                         |            |
|------------------|---------------------|-------------------|-------------------------------------|---------------|-----------------|-----------------|-----------------|-----------------|-----------------|-------------------------|------------|
|                  |                     |                   | Voir le marché :                    | Régional 💌    |                 |                 |                 |                 |                 |                         |            |
| Matricule/Nom    | Race                | Age               | Poids                               | Vendeur       |                 | Û               |                 | 0**             | <b>S</b>        | Σ                       | Prix       |
| <u>6079719</u> 👔 | Charolaise          | 10 ans et 11 mois | 699.94 kg.                          | PHIL7163      | 23.99<br>-22.54 | 37.82<br>-7.22  | 54.69<br>+6.36  | 60.59<br>+13.29 | 52.81<br>+8.72  | 229.9<br>-1.39          | 3 600.00 € |
| <u>6222275</u>   | Eimousine           | 9 ans et 5 mois   | 663.053 kg.                         | BAZA15        | 50.91<br>+6.56  | 39.06<br>-8.64  | 69.61<br>+18.97 | 24.74<br>-21.3  | 39.9<br>-6.89   | 224.22<br>-11.29        | 3 775.42 € |
| 6385105 👔        | 💓 Charolaise        | 8 ans             | 657.421999999999 kg.                | PHIL7163      | 28.38<br>-18.15 | 40.72<br>-4.32  | 46.78<br>-1.55  | 43.88<br>-3.42  | 46.36<br>+2.27  | 206.12<br>-25.17        | 3 400.00 € |
| <u>6528166</u> 🚺 | Montbéliarde        | 6 ans et 9 mois   | 671.804999999999 kg.                | ANTHONYCUCU   | 54.17<br>+7.12  | 59.2<br>+12.54  | 45.38<br>-6.29  | 37.42<br>-8.53  | 57.47<br>+10.5  | 253.64<br>+15.33        | 3 598.19€  |
| <u>6611918</u>   | 💓 Charolaise        | 6 ans et 1 mois   | 741.90900000001 kg.                 | FRED42        | 36.87<br>-9.66  | 39.46<br>-5.58  | 43.9<br>-4.43   | 21.86<br>-25.44 | 38.77<br>-5.32  | 180.86<br>-50.43        | 4 340.17€  |
| <u>6611921</u>   | 💓 Charolaise        | 6 ans et 1 mois   | 761.574 kg.                         | FRED42        | 33.12<br>-13.41 | 51.22<br>+6.18  | 48.28<br>-0.05  | 19.49<br>-27.81 | 36.4<br>-7.69   | 188.51<br>-42.78        | 4 455.21 € |
| 7037518          | Prim'Holstein       | 3 ans et 2 mois   | 683.534 kg.<br>D3 - E4              | ROMAIN43330   | 15.24<br>-29.89 | 29.01<br>-14.09 | 32.27<br>-17.7  | 19.87<br>-24.09 | 37.09<br>-5.03  | 133.48<br>-90.81        | 3 732.08 € |
| <u>6611589</u>   | 💓 Charolaise        | 6 ans et 1 mois   | 753.22 kg.                          | FRED42        | 43.48<br>-3.05  | 44.58<br>-0.46  | 21.42<br>-26.91 | 23.22<br>-24.08 | 34.12<br>-9.97  | 166.82<br>-64.47        | 4 406.34 € |
| <u>6613819</u>   | 💓 Charolaise        | 6 ans et 1 mois   | 769.123 kg.                         | FRED42        | 22.03<br>-24.5  | 48.11<br>+3.07  | 20.72<br>-27.61 | 43.02<br>-4.28  | 39.41<br>-4.68  | 173.29<br>-58           | 4 499.37€  |
| <u>6324371</u>   | Montbéliarde        | 8 ans et 6 mois   | 547.038 kg.                         | ANTHONYCUCU   | 37.7<br>-9.35   | 56.59<br>+9.93  | 38.61<br>-13.06 | 46.14<br>+0.19  | 54.74<br>+7.77  | 233.78<br>- <b>4.53</b> | 2 844.60€  |
| <u>6331512</u>   | Eimousine           | 8 ans et 5 mois   | 639.855 kg.                         | BAZA15        | 46.69<br>+2.34  | 39.33<br>-8.37  | 68.27<br>+17.63 | 21.41<br>-24.63 | 44.01<br>-2.78  | 219.71<br>-15.8         | 3 643.33€  |
| <u>6086936</u> 🚺 | 💓 Charolaise        | 10 ans et 10 mois | 733.117 kg.                         | PHIL7163      | 58.61<br>+12.08 | 48.07<br>+3.03  | 33.85<br>-14.48 | 43.23<br>-4.07  | 48.11<br>+4.02  | 231.87<br>+0.58         | 3 800.00 € |
| <u>6616553</u>   | Aubrac 🏹            | 6 ans et 1 mois   | 652.669 kg.                         | FRED42        | 18.8<br>-27.84  | 20.64<br>-25.2  | 52.4<br>+5.96   | 61.83<br>+17.13 | 52.37<br>+6.08  | 206.04<br>-23.87        | 3 818.11 € |
| <u>6215465</u> 🚺 | Armoricaine         | 9 ans et 6 mois   | 659.887 kg.                         | BAZA15        | 35.88<br>-8.95  | 19.46<br>-26.57 | 68.36<br>+15.7  | 43.15<br>-4.36  | 23.62<br>-24.56 | 190.47<br>-48.74        | 3 757.40 € |
| 7060237 👔        | Yosgienne Vosgienne | 3 ans             | 574.908 kg.<br>D4 - <mark>E5</mark> | ARTHURO6777   | 45.15<br>-0.01  | 38.71<br>-6.66  | 54.32<br>+4.3   | 49.03<br>+4.75  | 38.21<br>-6.28  | 225.42<br>-3.91         | 3 200.00 € |

Choisissez ensuite les animaux qui vous intéressent, en fonction de l'orientation donnée à votre élevage (laitière ou allaitante), comme on l'a vu précédemment :

-Si vous élevez des laitières, privilégiez les animaux avec des indices **Lait** (améliore la production de lait) et **Qualité Lait** meilleur lait, donc meilleur prix de vente) élevés.

-A l'inverse, si vous élevez des allaitantes, apportez plus d'importance aux indices **Croissance** (influe sur le poids de l'animal) et **Prolificité \*** (augmente les naissances de jumeaux).

En cliquant sur les icônes/entêtes de colonnes, vous pouvez faire un tri. Pensez aussi à regarder l'âge des animaux.

Dans notre exemple, nous achèterons sans distinction des animaux de races laitières et allaitantes (étant donné que nous ne connaissons pas vos choix!). Pour vous, selon l'orientation de votre élevage, vous devrez achetez 5 vaches laitières, ou 5 vaches allaitantes.

Si une vache vous intéresse, cliquez dessus, pour accéder à la fiche détaillée de l'animal :

| Bovin                                                                                                    |                                                                                                    |                                                                                                    |                                                                                                    |                                                                                                    |              |  |  |  |  |  |  |  |  |
|----------------------------------------------------------------------------------------------------|----------------------------------------------------------------------------------------------------|----------------------------------------------------------------------------------------------------|----------------------------------------------------------------------------------------------------|----------------------------------------------------------------------------------------------------|--------------|--|--|--|--|--|--|--|--|
|                                                                                                    |                                                                                                    | - VACHE -                                                                                                    |                                                                                                    |                                                                                                    |              |  |  |  |  |  |  |  |  |
| Transfer Street, Square, Street, Square, Square, S | STREET, S. C. S. S.                                                                                                    | <u>Caractéristiques</u>                                                                                                    | G                                                                                                    | énétique 🏸                                                                                                    |              |  |  |  |  |  |  |  |  |
|                                                                                                    |                                                                                                    | ■ Matricule : 6079719 (mère :<br>N°5489934 - père : n.c.)<br>■ Race : Charolaise (Allaitante)<br>■ Age : 10 ans et 11 mois (7 Août<br>saison 26)<br>■ Poids : 699.94 kg.<br>Santé : Cet animal n'est pas<br>malade<br>■ Santé<br>: Santé<br>: Santé<br>: Santé<br>: Santé<br>: Vaccin : 0/84 j. (non vacciné)<br>■ Nourri : x1 | Croissance 10.43<br>Lait 11.71<br>Qualité lait 12.45<br>Prolificité 0.4<br>Allure générale 10.31<br>Somme 93 | 78.76 23.99 -22.54<br>70 37.82 -7.22<br>78.85 54.69 +6.36<br>76.78 60.59 +13.29<br>76.27 52.81 +8.72<br>320 229.9 -1.39 |              |  |  |  |  |  |  |  |  |
| Insémination :     Gestation :     Historique des                                                                                                    | Prix de vente : 3 600.00 €<br>■ Insémination : Femelle inséminée par male N°6171434<br>Gestation : 43/63 j.<br>Historique des paissances : Nombre de petits : 3 |                                                                                                    |                                                                                                    |                                                                                                    |              |  |  |  |  |  |  |  |  |
| Matricule                                                                                                    |                                                                                                    | Âne                                                                                                    |                                                                                                    | Poids                                                                                                    | Propriétaire |  |  |  |  |  |  |  |  |
| Nº7241871 (Tauri                                                                                                    | llon) 21 r                                                                                                    | pois et 2 jours (2 Octobre saison 35)                                                                                                    |                                                                                                    | 701 18 kg                                                                                                    | HUMOUR       |  |  |  |  |  |  |  |  |
| N°6788515 (Taure                                                                                                    | eau) 4 ar                                                                                                    | is et 10 mois (7 Septembre saison 32)                                                                                                    |                                                                                                    | 1111.68 kg.                                                                                                    | LPA86        |  |  |  |  |  |  |  |  |
| Nº6648343 (Vache                                                                                                    | e) 5 ar                                                                                                    | s et 10 mois (7 Septembre saison 31)                                                                                                    |                                                                                                    | 739.03 kg.                                                                                                    | HUMOUR       |  |  |  |  |  |  |  |  |
| Historique des                                                                                                    | propriétaires                                                                                                    |                                                                                                    |                                                                                                    |                                                                                                    |              |  |  |  |  |  |  |  |  |
| Propriétaire                                                                                                    |                                                                                                    | Achat                                                                                                    |                                                                                                    | Vente                                                                                                    |              |  |  |  |  |  |  |  |  |
| PHIL7163                                                                                                    | acheté le 6 Déce                                                                                                    | mbre saison 35                                                                                                    | Propriétaire actuel 🛐                                                                                        | crire                                                                                                    |              |  |  |  |  |  |  |  |  |
| HUMOUR                                                                                                    | acheté le 6 Août                                                                                                    | saison 31                                                                                                    | Revendu le 6 Décembre                                                                                        | saison 35                                                                                                    |              |  |  |  |  |  |  |  |  |
| JULCHAR                                                                                                    | acheté le 0 0 sai                                                                                                    | son 0                                                                                                    | Revendu le 6 Août saison 31                                                                                  |                                                                                                    |              |  |  |  |  |  |  |  |  |
| LAMBERT RB 40> 4 tonne(s) libres  ACHETER  CET ANIMAL  Montant sur yotre compte : 21202 1133901 euros                                                                                                    |                                                                                                    |                                                                                                    |                                                                                                    |                                                                                                    |              |  |  |  |  |  |  |  |  |

# <u>Santé</u> : Cet animal n'est pas malade ■ Santé

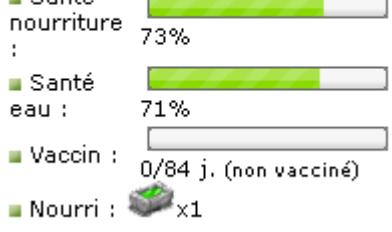

Vous voyez ainsi, en un coup d'œil, toutes les informations relatives à l'animal. Profitez en pour regarder la **Santé** de l'animal :

On remarque pour cet animal, que la santé <u>nourriture</u> et <u>eau</u> ne sont pas au maximum. Celà s'explique par le fait qu'il n'a pas été nourrit certains jours, ni abreuvé. Un animal avec une jauge à 0% meurt.

La bétaillère étant déjà à la Coopérative, vous pouvez acheter cet animal en cliquant sur **Acheter cet animal**. Cliquez ensuite sur **Retourner à la coopérative...** pour acheter les 4 autres vaches.

Félicitation, vous venez d'acheter un nouvel animal ! Pensez à le sortir rapidement de son enclos d'arrivage.

Visualiser le contenu de votre bétaillère

Retourner à la coopérative pour poursuivre mes achats

Une fois vos 5 vaches achetées, vous pouvez cliquez sur Visualiser le contenu de votre bétaillère.

Votre bétaillère est bien chargée avec les 5 animaux que vous venez d'acheter.

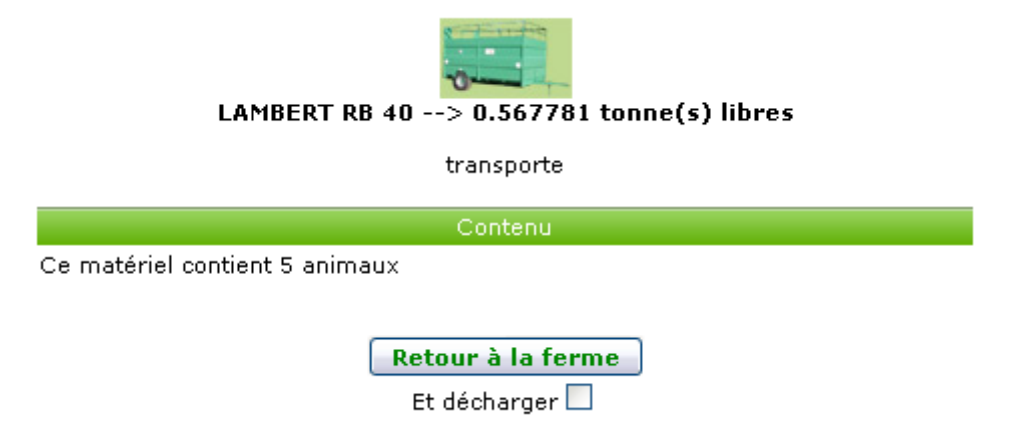

Cochez la case **Et décharger**, et validez **Retour à la ferme**. Une nouvelle page s'ouvre :

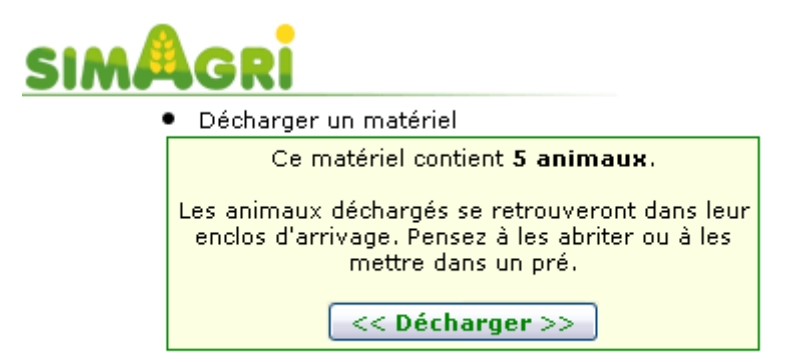

Cliquez sur **Décharger**, les animaux sont déchargés, votre bétaillère est donc vide.

Vous vous demandez certainement où se trouve vos animaux !!! Pour les voir, il suffit de cliquer sur l'onglet **Animaux**. Dans le menu de gauche **Mes animaux**, vous pouvez voir afficher vos 5 vaches :

| Mes animaux                                                                                                    |
|----------------------------------------------------------------------------------------------------|
| V                                                                                                    |
| Bovin: 5 A Second Strain Second Second Se |

Cliquez sur Vache, vous voyez ensuite la liste complète de vos animaux :

| - VACHE                                       | VACHE - 🔃 🥙 nourrir |                               |                |               |                   |                                    |                                                        |                    |                   |                          |                 |                 |                  |  |
|-----------------------------------------------|---------------------|-------------------------------|----------------|---------------|-------------------|------------------------------------|--------------------------------------------------------|--------------------|-------------------|--------------------------|-----------------|-----------------|------------------|--|
| Déplacer une sélection Vendre/mettre à vendre |                     |                               |                |               |                   | Insémine                           | Vacciner une sélection                                 |                    |                   |                          |                 |                 |                  |  |
|                                               |                     |                               |                |               |                   | - 1 -                              |                                                        |                    |                   |                          |                 |                 |                  |  |
|                                               |                     |                               |                |               |                   |                                    | Voir uniquement les anim                               | aux dans :         | affi              | cher tout-               | -               | _               | •                |  |
|                                               |                     |                               |                |               |                   |                                    | Voir uniquement les anim-<br>Voir uniquement les anim- | aux nés :<br>aux : | affi<br>affi      | cher tout-<br>cher tout- | -               | ×<br>×          |                  |  |
|                                               |                     |                               |                |               |                   |                                    | Trier mes animaux selon r                              | nes critère        | s : <u>choisi</u> | r mes criti              | ires            |                 |                  |  |
| 8                                             | Nourri              | Matricule/Nom                 |                | Race          | Age               | Poids                              | Emplacement                                            |                    | Û                 | I                        | 0 <sup>99</sup> | 2               | Σ                |  |
|                                               |                     | <u>6079719</u> ii             | -1             | Charolaise    | 10 ans et 11 mois | 699.94 kg.                         | Dans enclos d'arrivage                                 | 23.99<br>-22.54    | 37.82<br>-7.22    | 54.69<br>+6.36           | 60.59<br>+13.29 | 52.81<br>+8.72  | 229.9<br>-1.39   |  |
|                                               | ٢                   | <u>6215465</u> i 💉            | 2              | Armoricaine   | 9 ans et 6 mois   | 659.89 kg.                         | Dans enclos d'arrivage                                 | 35.88<br>-8.95     | 19.46<br>-26.57   | 68.36<br>+15.7           | 43.15<br>-4.36  | 23.62<br>-24.56 | 190.47<br>-48.74 |  |
|                                               |                     | <u>6611103</u> <mark>1</mark> | <b>.</b>       | Aubrac        | 6 ans et 1 mois   | 635.64 kg.                         | Dans enclos d'arrivage                                 | 16.31<br>-30.33    | 17.01<br>-28.83   | 42.92<br>-3.52           | 39.98<br>-4.72  | 20.44<br>-25.85 | 136.66<br>-93.25 |  |
|                                               | ٢                   | <u>6611589</u> <mark>1</mark> | <del>r</del> i | Charolaise    | 6 ans et 1 mois   | 753.22 kg.                         | Dans enclos d'arrivage                                 | 43.48<br>-3.05     | 44.58<br>-0.46    | 21.42<br>-26.91          | 23.22<br>-24.08 | 34.12<br>-9.97  | 166.82<br>-64.47 |  |
|                                               |                     | 7037518 🖬                     | 1 miles        | Prim'Holstein | 3 ans et 2 mois   | 683.53 kg.<br>D3 - <mark>E4</mark> | Dans enclos d'arrivage                                 | 15.24<br>-29.89    | 29.01<br>-14.09   | 32.27<br>-17.7           | 19.87<br>-24.09 | 37.09<br>-5.03  | 133.48<br>-90.81 |  |
| P                                             |                     |                               |                |               |                   | - <mark>1</mark> -                 |                                                        |                    |                   |                          |                 |                 |                  |  |

Cependant, vos animaux sont pour l'instant **Dans l'enclos d'arrivage**. Tout animal acheté est placé automatiquement dans l'enclos d'arrivage. Mais attention, vous devez rapidement les déplacer, faute de quoi, ils vont mourir.

Comme on l'a vu au tout début, le bâtiment d'élevage pour les vaches est le hangar. Nous allons donc les déplacer sous les hangars. Pour cela, sélectionnez au préalable 2 vaches en cochant la case des animaux concernés.

Cliquez ensuite sur

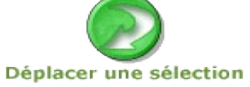

Vous pouvez désormais choisir le hangar où vous allez déplacer vos 2 vaches :

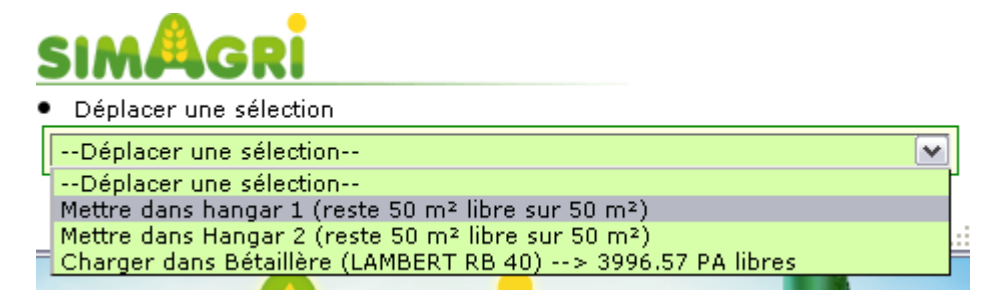

Nous les mettrons dans le Hangar 1.

Répétez l'opération pour les 3 autres vaches, en les déplaçant cette fois-ci dans le **Hangar 2**. Déplacez les animaux ne nécessite pas de PA.

| 8        | Nourri | Matricule/Nom                 | Race          | Age               | Poids                              | Emplacement   |                              | Û               |                 | 0**             | 2               | Σ                |
|----------|--------|-------------------------------|---------------|-------------------|------------------------------------|---------------|------------------------------|-----------------|-----------------|-----------------|-----------------|------------------|
|          |        | <u>6079719</u> 👔              | 💓 Charolaise  | 10 ans et 11 mois | 699.94 kg.                         | Dans hangar 1 | 23.99<br>-22.54              | 37.82<br>-7.22  | 54.69<br>+6.36  | 60.59<br>+13.29 | 52.81<br>+8.72  | 229.9<br>-1.39   |
|          |        | <u>6215465</u> i 🖌            | Armoricaine   | 9 ans et 6 mois   | 659.89 kg.                         | Dans hangar 1 | 35.88<br>- <mark>8.95</mark> | 19.46<br>-26.57 | 68.36<br>+15.7  | 43.15<br>-4.36  | 23.62<br>-24.56 | 190.47<br>-48.74 |
|          | ٢      | <u>6611103</u> <mark>1</mark> | Aubrac        | 6 ans et 1 mois   | 635.64 kg.                         | Dans Hangar 2 | 16.31<br>-30.33              | 17.01<br>-28.83 | 42.92<br>-3.52  | 39.98<br>-4.72  | 20.44<br>-25.85 | 136.66<br>-93.25 |
|          |        | <u>6611589</u> 👔              | 💓 Charolaise  | 6 ans et 1 mois   | 753.22 kg.                         | Dans Hangar 2 | 43.48<br>-3.05               | 44.58<br>-0.46  | 21.42<br>-26.91 | 23.22<br>-24.08 | 34.12<br>-9.97  | 166.82<br>-64.47 |
| <b>V</b> |        | 7037518                       | Prim'Holstein | 3 ans et 2 mois   | 683.53 kg.<br>D3 - <mark>E4</mark> | Dans Hangar 2 | 15.24<br>-29.89              | 29.01<br>-14.09 | 32.27<br>-17.7  | 19.87<br>-24.09 | 37.09<br>-5.03  | 133.48<br>-90.81 |
| P        |        |                               |               |                   |                                    |               |                              |                 |                 |                 |                 |                  |

Maintenant, nous voyons que les animaux sont bien abrités : Si on consulte l'onglet **Bâtiments**, on voit bien la surface utilisée dans chaque hangar :

| - Mes bâtiments - 🏋<br>Batiments Accessoires |              |                                 |       |             | Ser and               |
|----------------------------------------------|--------------|---------------------------------|-------|-------------|-----------------------|
|                                              | Voir : 🕨     | langar 💽 🔛                      |       |             |                       |
|                                              |              | · 1 ·                           |       |             |                       |
| Ordonner les bâtiments                       |              |                                 |       | Capacité to | tale : 60.00 / 100 m² |
| P Batiment                                   | Capacité     | Remplissage                     | Usure | d'          | Action                |
| 🗌 hangar 1 🔎                                 | <b>50</b> m² | <b>24.00</b> m <sup>2</sup> 48% | 0.54% | ₽ <b>C</b>  | ۲                     |
| 🗌 🛛 🛛 Hangar 2 🎤                             | <b>50</b> m² | <b>36.00</b> m <sup>2</sup> 72% | 0.66% | e C         | ۲                     |
| P                                            |              |                                 |       |             |                       |

Voilà, vous avez donc acheté vos vaches, et les avez abrité. Maintenant nous allons les soigner, en apportant à **manger**, et en mettant de la **litière**.

Étant donné que vous avez déjà la ration dans votre ferme, inutile d'en racheter (pour le moment). Pour nourrir vos animaux, allez sur l'onglet **Animaux**, et dans le menu de gauche **Mes animaux**, cliquez sur à côté de vos vaches. Cliquez ensuite sur **Animaux âgés de 36 mois et adulte**. Celà vous permet de nourrir toute cette catégorie d'animaux en même temps.

La liste de toutes les rations s'affiche. Par défaut, vous nourrissez vos animaux pour 1 jour. Nous laisserons ce choix pour commencer.

Cochez ensuite la ration **bovin Foin + Maïs ensilé** (ration 11).

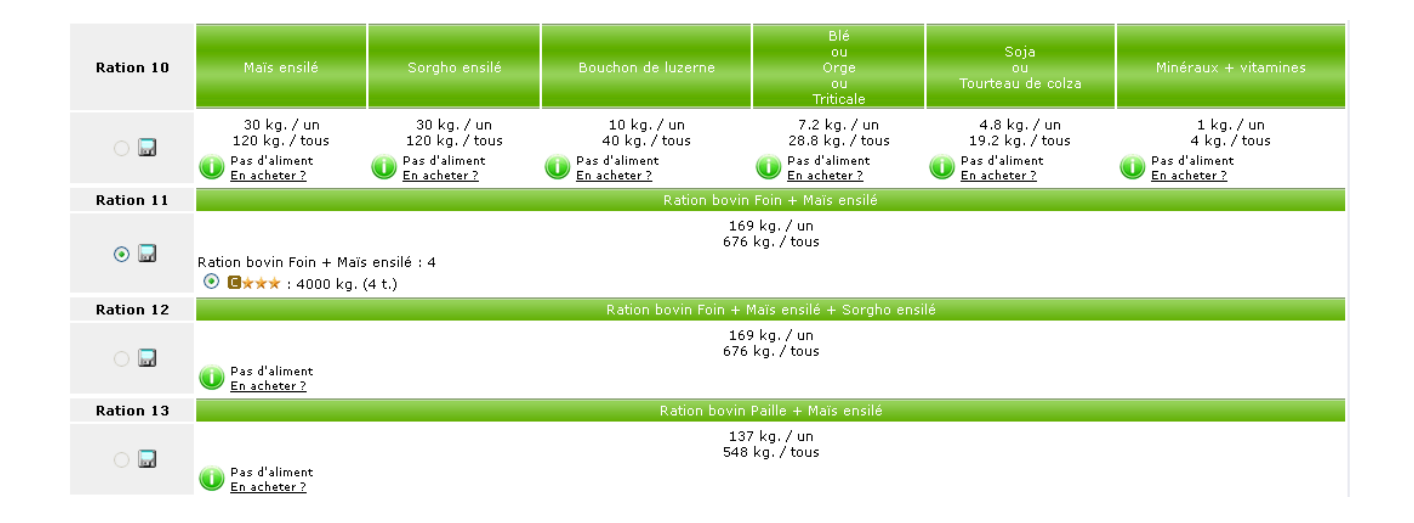

La quantité nécessaire par animal et pour tous vos animaux est indiquée. Validez ensuite la ration, en bas de page :

| I on utilise pas de dessileuse<br>Mes PA : -0.2 |
|-------------------------------------------------|
| Nourrir ce groupe                               |

L'icône Adans le menu de gauche est désormais foncée, ce qui indique que les animaux sont nourris. En cliquant sur **Vache** (toujours dans le menu de gauche), on voit bien que les animaux sont nourris pour un jour (X1). Sur la fiche détaillée de l'animal, mindique qu'il a bien été nourri.

En fonction des animaux que vous avez acheté, il est possible que certains soient déjà alimentés (par exemple X12 dans l'image ci-dessous). Dans ce cas là, vous n'aurez pas à les nourrir :

| 8 | Nourri       | Matricule/Nom      |           | Race          | Age               | Poids                              | Emplacement          |                 | Û               | I               | 0 <sup>99</sup> | <b>S</b>        | Σ                |
|---|--------------|--------------------|-----------|---------------|-------------------|------------------------------------|----------------------|-----------------|-----------------|-----------------|-----------------|-----------------|------------------|
|   | 🥩 s1         | <u>6079719</u> i   | -1        | Charolaise    | 10 ans et 11 mois | 699.94 kg.                         | <u>Dans hangar 1</u> | 23.99<br>-22.54 | 37.82<br>-7.22  | 54.69<br>+6.36  | 60.59<br>+13.29 | 52.81<br>+8.72  | 229.9<br>-1.39   |
|   | 🥩 ×1         | <u>6215465</u> 🖬 🚀 |           | Armoricaine   | 9 ans et 6 mois   | 659.89 kg.                         | <u>Dans hangar 1</u> | 35.88<br>-8.95  | 19.46<br>-26.57 | 68.36<br>+15.7  | 43.15<br>-4.36  | 23.62<br>-24.56 | 190.47<br>-48.74 |
|   | 🥩 ×1         | <u>6611103</u>     | <b>11</b> | Aubrac        | 6 ans et 1 mois   | 635.64 kg.                         | <u>Dans Hangar 2</u> | 16.31<br>-30.33 | 17.01<br>-28.83 | 42.92<br>-3.52  | 39.98<br>-4.72  | 20.44<br>-25.85 | 136.66<br>-93.25 |
|   | 🥩 ×1         | <u>6611589</u>     | -1        | Charolaise    | 6 ans et 1 mois   | 753.22 kg.                         | <u>Dans Hangar 2</u> | 43.48<br>-3.05  | 44.58<br>-0.46  | 21.42<br>-26.91 | 23.22<br>-24.08 | 34.12<br>-9.97  | 166.82<br>-64.47 |
|   | <b>ॐ</b> ∗12 | <u>7037518</u> 🔒   | 1 mp      | Prim'Holstein | 3 ans et 2 mois   | 683.53 kg.<br>D3 - <mark>E4</mark> | <u>Dans Hangar 2</u> | 15.24<br>-29.89 | 29.01<br>-14.09 | 32.27<br>-17.7  | 19.87<br>-24.09 | 37.09<br>-5.03  | 133.48<br>-90.81 |

P

- Mettre une litière de naille aux animaux sous abris nour 7 jours -

N'oubliez pas que vous devrez à nouveau nourrir vos animaux demain, nous les avons nourri pour une seule journée.

Pour apporter de la paille, pour la litière, cliquez sur **Mettre de la paille**, dans le menu de gauche **Soins/propreté :** 

| O Je n'utilise pas de pailleuse<br>PA : 1 PA par tonne |                     |                               |                               |                             |                               |              |   |    |  |  |  |  |
|--------------------------------------------------------|---------------------|-------------------------------|-------------------------------|-----------------------------|-------------------------------|--------------|---|----|--|--|--|--|
| Famille                                                | Nombre<br>d'animaux | Tonnes de paille<br>restantes | Tonnes de paille à<br>ajouter | Tonnes de paille<br>totales | Nombre de<br>PA<br>Carbu, HVC | Choix paille |   |    |  |  |  |  |
| Vache 🖸                                                | 5                   | 0 t.                          | 2.52 t.                       | 2.52 t.                     | 2.52 PA<br>0 I.               | choisissez   | V | OK |  |  |  |  |
| Total espèce 🖪                                         | 5                   | 0 t.                          | 2.52 t.                       | 2.52 t.                     | 2.52 PA<br>0 I.               | choisissez   | ~ | OK |  |  |  |  |
|                                                        |                     |                               |                               |                             |                               |              |   |    |  |  |  |  |
| Total animaux                                          | 5                   | 0 t.                          | 2.52 t.                       | 2.52 t.                     | 2.52 PA<br>0 I.               | choisissez   | ~ | ОК |  |  |  |  |

Sur la ligne concernant vos vaches, choisissez la paille à apporter, et cliquez sur le bouton OK :

| Famille        | Nombre<br>d'animaux | Tonnes de paille<br>restantes | Tonnes de paille à<br>ajouter | Tonnes de paille<br>totales | Nombre de<br>PA<br>Carbu, HVC | Choix paille                                            | -  |
|----------------|---------------------|-------------------------------|-------------------------------|-----------------------------|-------------------------------|---------------------------------------------------------|----|
| Vache 🖪        | 5                   | 0 t.                          | 2.52 t.                       | 2.52 t.                     | 2.52 PA<br>0 I.               | 19.84 balles de 300 kg. * soit 5.95 t. 💌                | OK |
| Total espèce 🖸 | 5                   | 0 t.                          | 2.52 t.                       | 2.52 t.                     | 2.52 PA<br>0 I.               | Conventionnel<br>19.84 balles de 300 kg. * soit 5.95 t. | ОК |
|                |                     |                               |                               |                             |                               |                                                         |    |
| Total animaux  | 5                   | 0 t.                          | 2.52 t.                       | 2.52 t.                     | 2.52 PA<br>0 I.               | choisissez                                              | ОК |

Vous venez de mettre de la paille pour 7 jours. Sur la fiche détaillée de l'animal, () indique que celui-ci est propre, grâce à la litière.

Vous remarquerez que nous n'avons pas mis à boire. En effet, la cuve à eau étant remplie, les animaux vont boire automatiquement dedans. Là aussi, sur la fiche de l'animal, () indique qu'il a bien bu.

Voilà, vos animaux sont donc nourris, abreuvés, et paillés (litière).

#### Conclusion :

Vous connaissez maintenant les bases de l'élevage bovin. Par la suite, vous verrez comment traire vos bovins, et les inséminer.

A noter que pour acheter les 5 bovins, il faut compter un budget de 20 000 euros, en plus de tous les investissements précédents.

-Si vous avez choisi un élevage laitier, l'investissement global se chiffre à environ 110 000 euros.

-Si vous avez choisi un élevage allaitant, l'investissement global se chiffre à environ 100 000 euros.

Bien entendu, dans ces investissements, les matériels par exemple, peuvent vous servir pour d'autres élevages, d'autres activités... De même, si vous avez déjà les matériels, et que vous souhaitez mettre en place un élevage bovin, l'investissement sera moindre.

Bon jeu,